This training document provides step by step instructions on implementing Turning Point Polling (clickers) within academic courses at UT Dallas.

### Contents

| Add Turning Registration Tool Link                | 2  |
|---------------------------------------------------|----|
| Create Turning Account                            | 3  |
| Install Turning Point to H:\ drive                | 4  |
| Import Participant Lists from eLearning           | 6  |
| Create Polling Questions & Conduct Polls in Class | 9  |
| Export polling results to eLearning               | 10 |

#### Before you begin:

Turning Point is integrated with UTD eLearning. This means the program automatically recognizes users by their role in the course. Only users with the role "Instructor" can implement clickers in any given course. Teaching Assistants or Course Builders will not be able to do so, as they will not be able to access the Turning Point Program.

### Add Turning Registration Tool Link

Log into eLearning <u>https://elearning.utdallas.edu/</u>, and enter the course where clickers will be used. In the left hand menu of the course, add a tool link, by clicking on the + icon in the top.

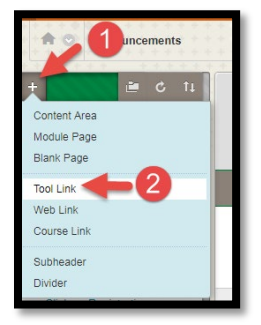

In the Name field, type "Clicker Registration". For Type, select TURNING ACCOUNT REGISTRATION from the drop down menu. Select the box making the link available to users. Click SUBMIT.

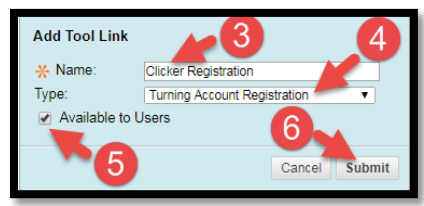

The link will now appear in your tool list.

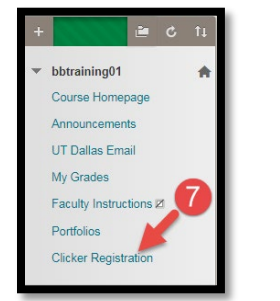

UT Dallas Educational Technology Services <a href="https://ets.utdallas.edu/">https://ets.utdallas.edu/</a>

### **Create Turning Account**

Click on the Clicker Registration link you just created. When prompted to enter your email, use your UTD email address.

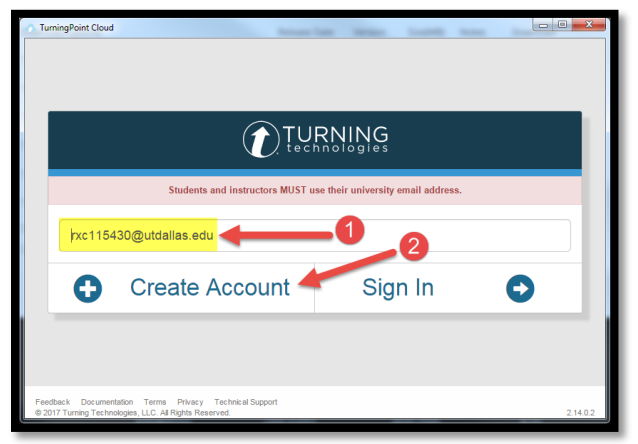

Click CREATE ACCOUNT. Then follow the directions on the screen to create your Turning Account.

Turning Point will automatically detect your role in eLearning and classify your account as an Instructor account.

#### Install Turning Point to H:\ drive

In this section, you will install Turning Point in the network drive assigned to your netid - (<u>\CAMPUS\UTD\users</u>), which is the <u>H:\ drive</u>. This lets you access Turning Point from any computer within the campus network.

Go to <u>https://www.turningtechnologies.com/</u>. In the top right hand side menu > click on DOWNLOADS.

| <ul> <li>         Audience Response Solic ×<br/>← → C △</li></ul> | -0              |                    |                      |                   |           | 2         |
|-------------------------------------------------------------------|-----------------|--------------------|----------------------|-------------------|-----------|-----------|
|                                                                   | 1.866.746.3015  | PRODUCTS           | SUPPORT              | RESOURCES         | DOWNLOADS | 👗 SIGN IN |
|                                                                   | Ten Awesome Way | s to Use TurningPo | int! <u>Downloac</u> | I the free infogr | aphic.    |           |
|                                                                   |                 | T                  |                      | 1                 | -         | - 77      |

From the list of available options select "TurningPoint Desktop PC No Install"

| Download Options                     | Release Date | Version | Size(MB) | Notes | Download |
|--------------------------------------|--------------|---------|----------|-------|----------|
| TurningPoint Cloud (Mac)             | 01/23/2018   | 7.5.8   | 134.60   | 12    | DOWNLOAD |
| TurningPoint Cloud (PC Install)      | 04/12/2017   | 7.5.8   | 151.50   |       | DOWNLOAD |
| TurningPoint Cloud (PC No Install)   | 04/12/2017   | 7.5.8   | 115.40   |       | DOWNLOAD |
| TurningPoint Desktop (Mac)           | 01/23/2018   | 8.3     | 134.90   |       | DOWNLOAD |
| TurningPoint Desktop (PC Install)    | 23/2010      | 826     | 151.00   |       | DOWNLOAD |
| TurningPoint Desktop (PC No Install) | 01/23/2018   | 8.2.6   | 114.90   |       | DOWNLOAD |

You will be prompted to fill out a one-time registration form with your information. After submitting the form, follow the instructions on the screen to install the software. Please make sure the downloaded file is saved and extracted to this location: <u>H:\.</u>

To access log in to the network computer > click on MY COMPUTER > click on H:\.

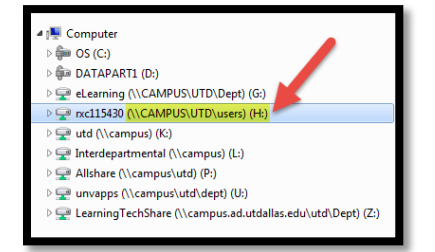

Within the drive locate the TURNING POINT APP folder.

# UT Dallas Educational Technology Services <a href="https://ets.utdallas.edu/">https://ets.utdallas.edu/</a>

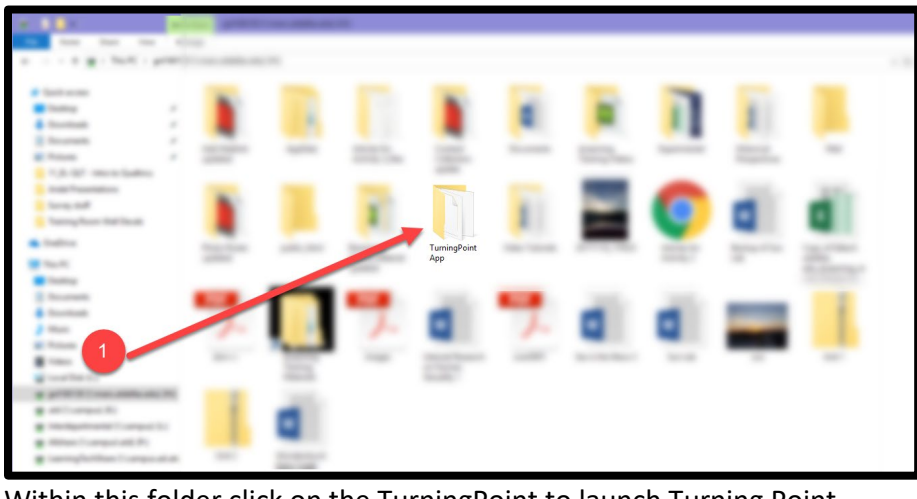

Within this folder click on the TurningPoint to launch Turning Point.

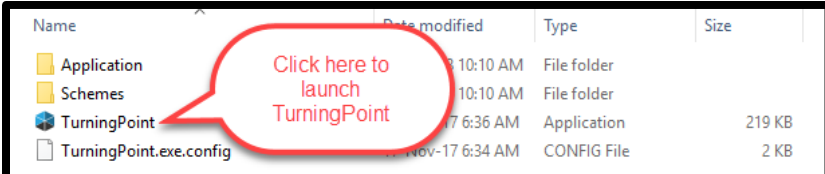

Sign in with your Turning Account username (which should be your <u>netid@utdallas.edu</u>) and the password you created when you set up your account.

|            |                                 | RNING                            |                       |
|------------|---------------------------------|----------------------------------|-----------------------|
|            | Students and instructors MUST u | se their university email addres | s.                    |
| rxc115430@ | Qutdallas.edu                   |                                  |                       |
|            |                                 | 3                                |                       |
|            |                                 |                                  | Forgot your password? |
| G          | Go Back                         | Sign In                          | •                     |

The Turning Point Program will open.

https://ets.utdallas.edu/

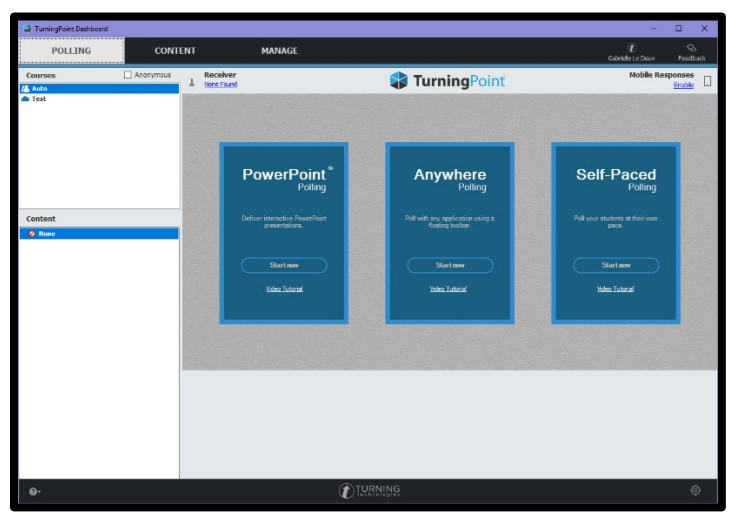

**Import Participant Lists from eLearning** 

Launch the Turning Point Application.

Click on the MANAGE tab > click COURSE > click NEW.

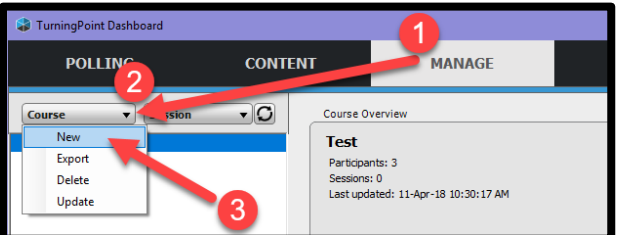

Click DOWNLOAD FROM LMS > then click CREATE COURSE.

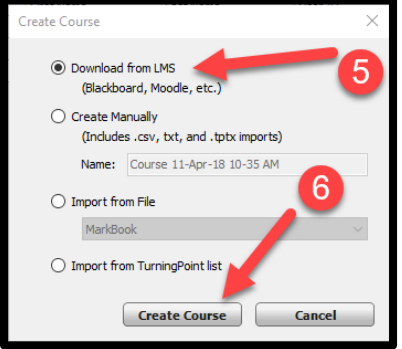

In the next window, enter information as shown in the below screenshot. In the Integration field, select "Blackboard". In the Server Address field, type <u>https://elearning.utdallas.edu</u>. Type in your UTD netid and netid password. Click "Connect"

https://ets.utdallas.edu/

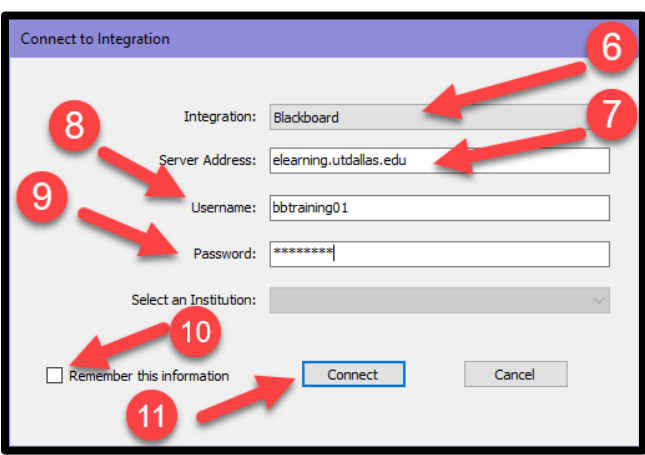

You will see a list of courses taught by you. Select the course(s) where clickers will be used > click IMPORT.

| Import Course                                                                                                    | × |
|----------------------------------------------------------------------------------------------------|---|
| Select Course(s) to Import       bbtraining01 - bbtraining01       Training_Org_1 - eLearning Training Org Shell # 1       13       Select All |   |
| Back Import Cancel                                                                                                    |   |
| ou will see a success message. Click OK.                                                                                                    |   |
| TurningPoint X                                                                                                    |   |
| TurningPoint has successfully imported 1 course(s)                                                                                             |   |

OK

Your class roster is now integrated within your Turning Point Program.

Click on the Participant to check your students' device ids, names, and license status.

Click on UPDATE to refresh your roster to include adds/drops that may have occurred within eLearning.

https://ets.utdallas.edu/

| TurningPoint Dashboard |                                                                   |                                                                                                    |                                             |                                                                    | -                                                                                                    | 0 X            |
|------------------------|-------------------------------------------------------------------|----------------------------------------------------------------------------------------------------|---------------------------------------------|--------------------------------------------------------------------|----------------------------------------------------------------------------------------------------|----------------|
| POLLING                | CONTENT                                                           | MANAGE                                                                                                    |                                             |                                                                    | 0<br>Gabrielle Le Doux                                                                                                    | Q.<br>Feedback |
| Course                 | Course O<br>bbtrai<br>Participa<br>Sessions<br>Last upd<br>Device | reniew<br>ning01 - bbtraining01 /<br>tits 6<br>0<br>tets: 11.4pr.18 30:48:35 AM<br>D(g) First Name<br>Room | Upload Grades Up<br>Last Home<br>Cookracher | date Edit Roste                                                    | r Results Manager                                                                                                    |                |
|                        |                                                                   | Larry                                                                                                    | Mulen 3r.                                   |                                                                    | Inactive                                                                                                    |                |
|                        |                                                                   | Adam                                                                                                    | Clayton                                     |                                                                    | Inactive                                                                                                    |                |
|                        |                                                                   | Dave                                                                                                    | Evans                                       |                                                                    | Inactive                                                                                                    |                |
|                        |                                                                   | Paul                                                                                                    | Hewson                                      |                                                                    | Inactive                                                                                                    |                |
|                        |                                                                   | Katrina                                                                                                    | Adams                                       |                                                                    | Inactive                                                                                                    |                |
|                        |                                                                   |                                                                                                    | (                                           | Students n<br>ACTIVE<br>polling. Tc<br>need to<br>redee<br>Subscri | eed to be listed as<br>to participate in<br>be ACTIVE they<br>purchase and<br>mr a Turning<br>ption with their<br>account. |                |
| 0.                     |                                                                   |                                                                                                    |                                             |                                                                    |                                                                                                    | ٢              |

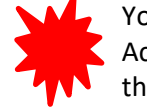

You can use this screen to identify which students need to redeem a Turning License in their Turning Account. Check under LICENSE STATUS. All students must be listed as ACTIVE to participate in polling. If they are listed as INACTIVE, it means they need to redeem a Turning License.

### **Create Polling Questions & Conduct Polls in Class**

Instructions can be found in your instructor kit > look in the handbook.

Of you could view video tutorials on the below webpage: https://www.turningtechnologies.com/video-tutorials/turningpoint

| ← → C      Secure   https://www.turningtechnologies.com/video-tutorials/turningpoint     Anos      To Jut Data SSD Legin | 0                                                                                                    | ☆ |
|----------------------------------------------------------------------------------------------------|----------------------------------------------------------------------------------------------------|---|
|                                                                                                    | € 1 866 746 3015                                                                                                    |   |
| <b>Turning</b> Point                                                                                                    | Video Tutorials<br>Watch online video tutorials on your own time to learn about the different facets<br>of TurningPoint that are most important to you. Select a topic below to get<br>started. |   |
| PowerPoint Polling - PC                                                                                                  |                                                                                                    |   |
| Building your Presentation<br>Running your Presentation<br>Generating your Reports                                       |                                                                                                    |   |
| PowerPoint Polling - Mac<br>Building your Presentation                                                                   |                                                                                                    |   |
| Running your Presentation<br>Generating your Reports                                                                     |                                                                                                    |   |
| Anywhere Polling                                                                                                    |                                                                                                    |   |
| Running a Quick Poll<br>Generating your Reports                                                                          |                                                                                                    |   |

### **Export polling results to eLearning**

Show Removed Participants

In your Turning Point Program, click on the MANAGE TAB > then click on COURSE LIST corresponding to your course.

| 😂 TurningPoint Dashbo                                                                                                    | bard                                                          | -                                                                               |                                               |                                             |                                                            |                                                                                       |  |
|----------------------------------------------------------------------------------------------------|---------------------------------------------------------------|---------------------------------------------------------------------------------|-----------------------------------------------|---------------------------------------------|------------------------------------------------------------|---------------------------------------------------------------------------------------|--|
| POLLING                                                                                                    |                                                               | CONT                                                                            | ENT                                           |                                             | MANAG                                                      | E                                                                                     |  |
| Course   Course  Course Course Course C | Session<br>training01                                         | •0                                                                              | Course<br>bbtr<br>Partici<br>Sessio<br>Last u | Overv<br>ainir<br>pants:<br>ns: 0<br>pdated | iew<br>1 <b>g01 - bbtrair</b><br>6<br>1: 11-Apr-18 10:48:1 | ning01 🖍                                                                              |  |
| Click RESULTS                                                                                                    | MANAGE                                                        | ĒR                                                                              |                                               |                                             |                                                            |                                                                                       |  |
| bbtraining01 - bbtraining<br>Partigpants: 6<br>Sessions: 0<br>Last updated: 11-Apr-18 10:48:16 AM                                                                                                    | 01 🖊                                                          | Upload Grade                                                                    | es Update                                     |                                             | Edit Roster                                                | Results Manager                                                                       |  |
| Device ID(s) FF<br>Re<br>La<br>Ad<br>Da<br>Pa<br>Ka                                                                                                    | rst Name<br>oopa<br>rrry<br>dam<br>ave<br>sve<br>sul<br>trina | Last Name<br>Chandrasekhar<br>Mullen Jr.<br>Clayton<br>Evans<br>Hewson<br>Adams |                                               | Jser ID                                     | Emai                                                       | Ucense Status<br>Inactive<br>Inactive<br>Inactive<br>Inactive<br>Inactive<br>Inactive |  |
| In the Results                                                                                                    | Manager                                                       | ,, sele                                                                         | ct INTE                                       | GR                                          | ATIONS.                                                    |                                                                                       |  |
| POLLING                                                                                                    | CONTENT                                                       |                                                                                 | MANAGE                                        | I                                           |                                                            | -<br>C<br>Gabriele Le Doux                                                            |  |
| Overview Columns - In                                                                                                    | ntegrations CSV                                               | ↓ bbtraiı                                                                       | ning01 - bbtra                                | ain                                         | Number of Columns: 0<br>Maximum Points: 0                  | Number of Participants: 6<br>Average Score: 0.00%                                     |  |
| Name<br>Adams, Katrina<br>Chandrasekhar, Roopa                                                                                                    | Performance T<br>0<br>0                                       | otal Points 0 0                                                                 | Percent<br>0.00%<br>0.00%                     |                                             |                                                            | Overview  View Options                                                                |  |
| Clayton, Adam<br>Evans, Dave<br>Hewson, Paul                                                                                                    | 0                                                             | 0<br>0<br>0                                                                     | 0.00%                                         |                                             |                                                            | <ul> <li>Participation</li> <li>Benchmarks</li> </ul>                                 |  |

In the next window, you will be asked to enter server and authentication information. In the Integration field, select "Blackboard". In the Server Address field, type <u>https://elearning.utdallas.edu</u>. Type in your UTD netid and netid password. Click "Connect".

Close

In the next window, select UPLOAD GRADES. Then select the correct column corresponding to your polling session. Click EXPORT.

https://ets.utdallas.edu/

| Update with Integration                                                                                                | × |
|----------------------------------------------------------------------------------------------------|---|
| O Update Course<br>(i) Update Grades                                                                                   |   |
| Select Columns to Export:                                                                                              | 1 |
| Questions 11-Apr-18 11-38 AM TurningPoint Total Performance TurningPoint Total Participation TurningPoint Total Points |   |
| * - Denotes change to scores since you last uploaded grades                                                            | - |
| Select All Cative Participants Only                                                                                    |   |
| Back Export Cancel                                                                                                    |   |
|                                                                                                    |   |

You will receive confirmation when the results have been uploaded. Click "OK"

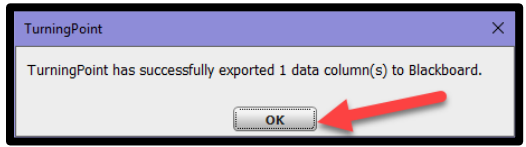

Go to your course in eLearning > GRADE CENTER. To the extreme right, you will see the newly exported session as a grade column with grades corresponding to the student's performance in the polling session. You can change the column name as needed.

| GI<br>In ti<br>the<br>arro | rade Cente<br>he <u>Screen Reader n</u><br>table cell for the gr<br>ow keys or the tab k | er : Full Gra<br>node, the table is star<br>ade. In the interactiv<br>sey to navigate throu | i <b>de Cente</b><br>tic and grades m<br>ve mode of the G<br>ugh the Grade Ce | ay be entered on the<br>rade Center, grades<br>inter and the Enter | e Grade Details p<br>s can be typed dir<br>key to submit a g | age accessed<br>rectly in the c<br>rade. <u>More H</u> | l by selecting<br>ells. Use the<br>Ielp |
|----------------------------|------------------------------------------------------------------------------------------|---------------------------------------------------------------------------------------------|-------------------------------------------------------------------------------|--------------------------------------------------------------------|--------------------------------------------------------------|--------------------------------------------------------|-----------------------------------------|
| Сге                        | eate Column                                                                              | Create Calculate                                                                            | d Column - 🗸                                                                  | Manage 🗸                                                           | Reports •                                                    |                                                        |                                         |
|                            |                                                                                          |                                                                                             |                                                                               | Filter                                                             | Discover (                                                   | Content                                                | Work Offline                            |
| Gr                         | ade Information Bar                                                                      | First Name                                                                                  | BBS Forum                                                                     | Assignment 2                                                       | Last Sav<br>Darren's de                                      | red:December                                           | 17, 2012 4:13 PM<br>enis demo           |
|                            | Clayton                                                                                  | Adam                                                                                        |                                                                               |                                                                    | 0.00                                                         | 2.00                                                   |                                         |
|                            | Crone                                                                                    | Darren                                                                                      |                                                                               |                                                                    | 5.00                                                         | 0.00                                                   |                                         |
|                            | Evans                                                                                    | Dave                                                                                        |                                                                               |                                                                    | 0.00                                                         | 2.00                                                   |                                         |
| _                          | Hewson                                                                                   | Paul                                                                                        |                                                                               |                                                                    | 0.00                                                         | 0.00                                                   |                                         |
|                            |                                                                                          |                                                                                             |                                                                               |                                                                    |                                                              |                                                        |                                         |
|                            | Mullen Jr.                                                                               | Larry                                                                                       |                                                                               |                                                                    | 0.00                                                         | 0.00                                                   |                                         |

The UT Dallas eLearning team provides on-campus training and support services for faculty on Turning Point. Please email <u>elearning@utdallas.edu</u>.